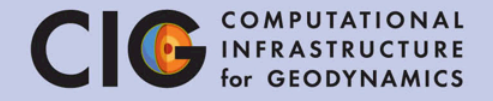

# Introduction to Numerical Modeling

Eric Heien, Louise Kellogg, Timo Heister, Wolfgang Bangerth (Katrina Arredondo, Juliane Dannberg, Rene Gassmoeller, Ian Rose)

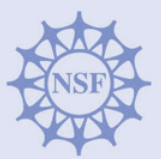

#### Using the Virtual Machine

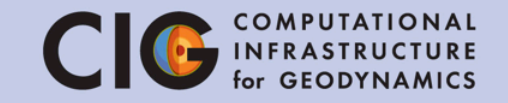

- The virtual machine has been tested on Windows, Mac, etc
- We will be showing the same setup on the projector here so you can follow along
- To start, ensure you have VirtualBox and the CIG\_VM\_CIDER.ova installed

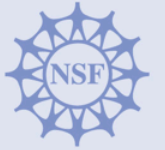

#### Using the Virtual Machine

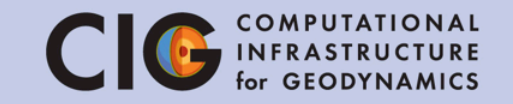

- In this tutorial, you will run the programs on a virtual machine
- The virtual machine and related programs are on the USB stick we have distributed
- The virtual machine is a program which simulates another computer on your computer
  - This ensures everyone has exactly the same setup, and can follow the tutorial exactly the same way
  - If you want to install ASPECT or other codes on your own machine, please refer to the manual or contact us later for details

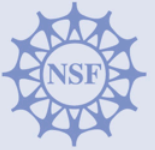

#### Overview

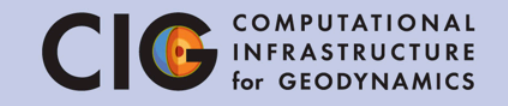

- At the end of this tutorial, you should be able to:
  - Understand why numerical models are used
  - Describe a numerical model and the basic components of it
  - Detail some shortcomings of numerical models
  - Understand basic use of the ASPECT code
  - Edit parameters for an ASPECT simulation
  - Run an ASPECT simulation and analyze the results

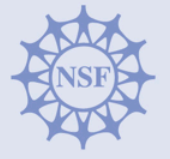

#### Overview

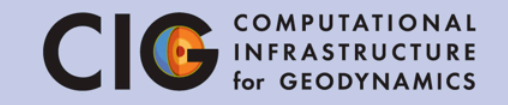

- Why use numerical modeling?
- What is a numerical model?
- Setting up and using the virtual machine
- Numerical modeling with ASPECT
- Modeling the Nusselt-Rayleigh relationship

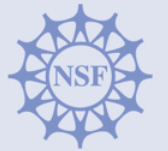

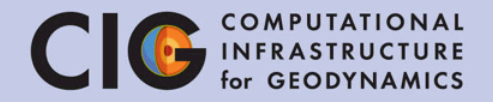

#### Why use numerical modeling?

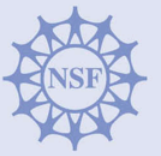

#### Why use numerical modeling? CIG COMPUTATIONAL for GEODYNAMICS

- Some phenomenon are too far off experimentally feasible time or space scales
  - Protein folding (10<sup>-9</sup> meters, 10<sup>-5</sup> seconds)
  - Galactic evolution (10<sup>20</sup> meters, 10<sup>17</sup> seconds)
  - Long term planetary dynamics (10<sup>6</sup> meters, 10<sup>16</sup> seconds)
- Since we can't create new universes or planets to study, we model them computationally
- Computational numerical models have successfully been applied in many areas of earth science
- This tutorial will teach you the basics of numerical modeling with a focus towards solid earth science

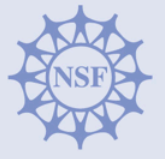

# Why use numerical modeling? Clo COMPUTATIONAL INFRASTRUCTURE for GEODYNAMICS

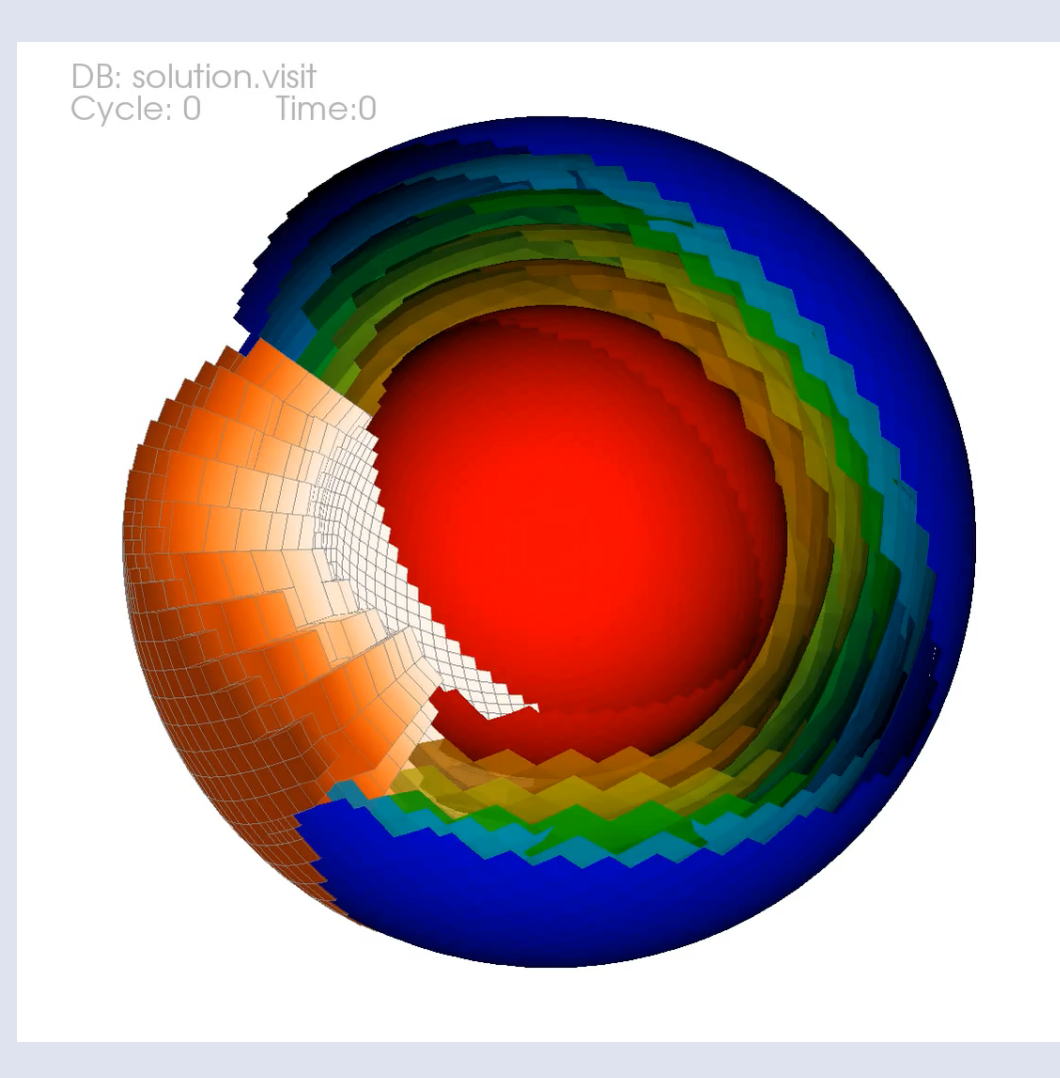

Visualization of simple convection in a spherical shell with ASPECT. Adaptive mesh is shown in the lower left and temperature isosurfaces are shown in the remainder of the shell.

**Courtesy Wolfgang Bangerth** 

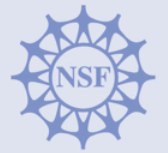

8

July 9, 2014

#### Why use numerical modeling? Clo COMPUTATIONAL for GEODYNAMICS

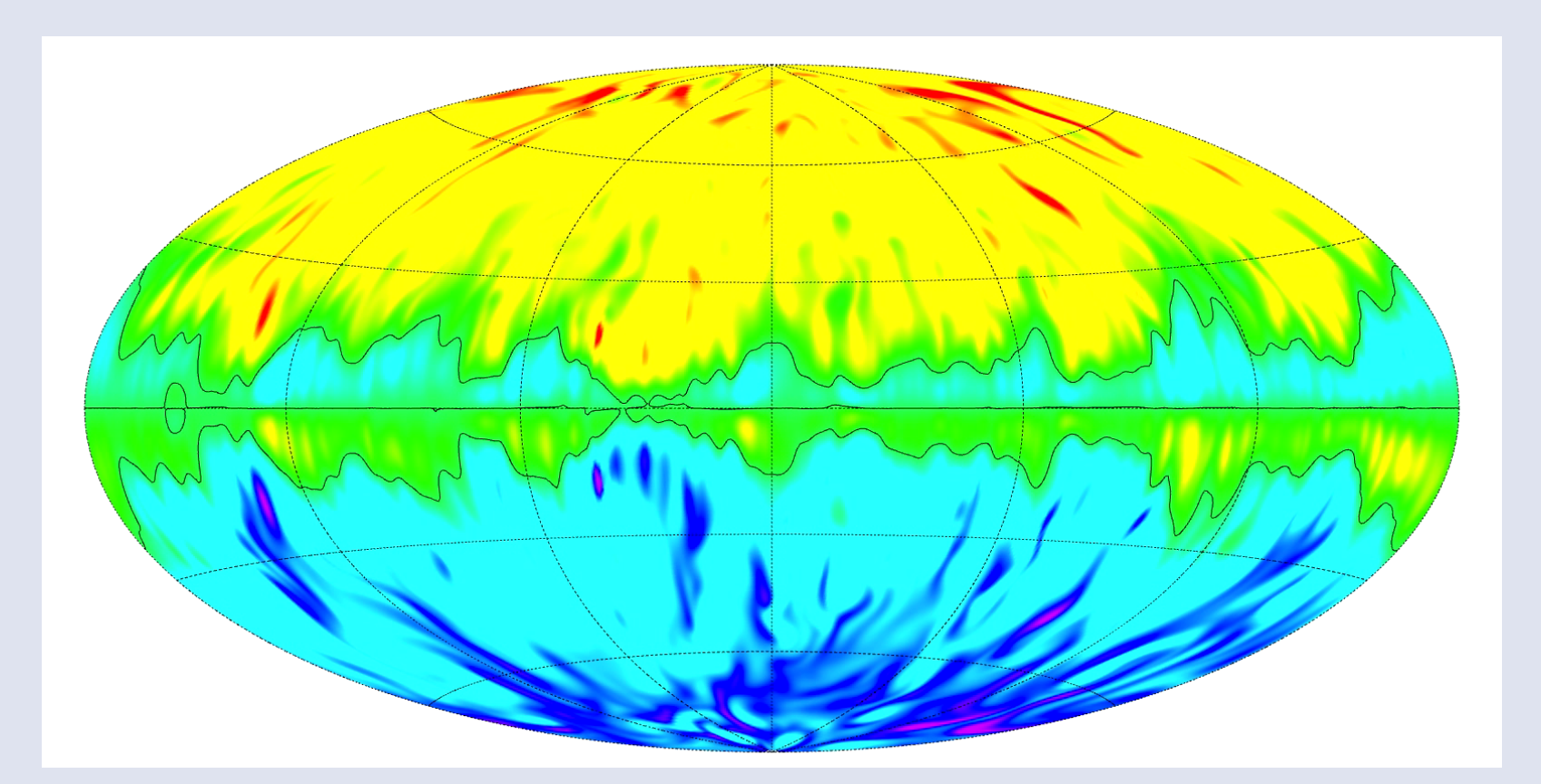

Visualization of the radial magnetic field strength at the core mantle boundary from a Calypso simulation. Courtesy Hiroaki Matsui

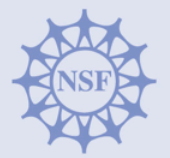

9

July 9, 2014

CIDER

# Why use numerical modeling? Clo COMPUTATIONAL INFRASTRUCTURE for GEODYNAMICS

- Each of these simulations involved approximations and tradeoffs, for example:
  - Simulation doesn't compute an infinite number of points (lower accuracy)
  - Code doesn't solve equations exactly (makes linear approximations instead)
  - Computers don't represent numbers with perfect accuracy (error creeps into results)
- We will discuss these in more detail later
- Before using numerical models, you must understand these approximations/tradeoffs and how they affect your results

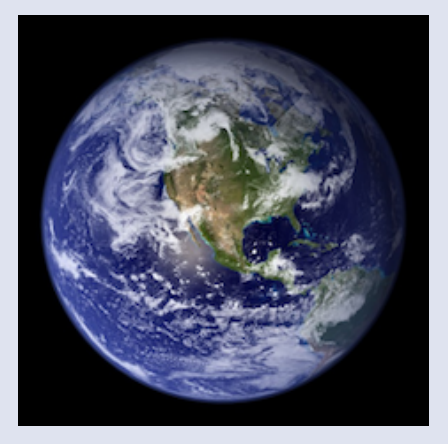

Reality

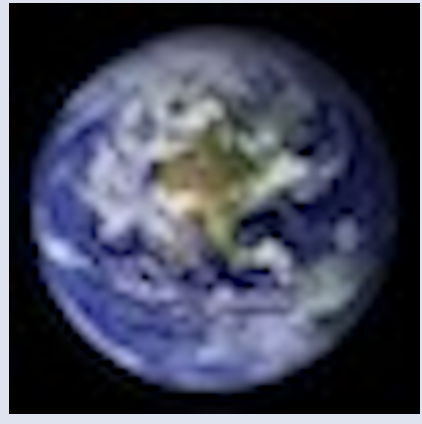

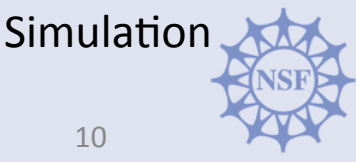

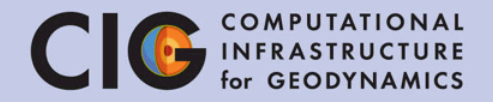

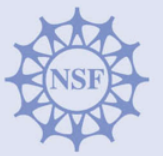

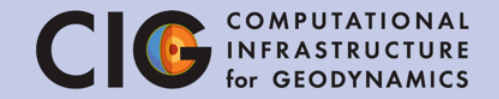

- Numerical models generally consist of several key components:
  - 1. The rules (e.g. equations) for the model
  - 2. The discretization of the model
  - 3. Model parameters
  - 4. Dependent and independent variables
  - 5. The initial state of the model
  - 6. The boundary conditions

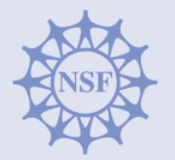

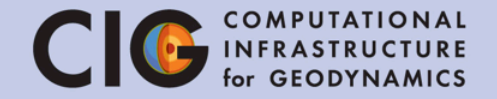

- 1. The rules (e.g. equations) for the model
  - These are generally partial different equations (PDEs) or ordinary differential equations (ODEs)

 $\nabla \cdot (\rho \mathbf{u}) = 0$  Mass conservation

$$-\nabla \cdot \left[2\eta \left(\varepsilon(\mathbf{u}) - \frac{1}{3}(\nabla \cdot \mathbf{u})\mathbf{1}\right)\right] + \nabla p = \rho \mathbf{g}$$

Momentum conservation

$$F = G \frac{m_1 m_2}{r^2}$$

Gravitational attraction between bodies

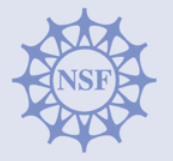

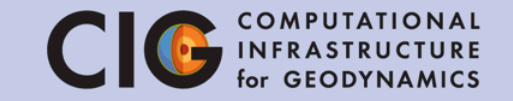

- 2. The discretization of the model
  - Below shows two example meshes with related vertices connected by edges

Simple 2D 17 x 17 vertex (16 x 16 cell) square mesh

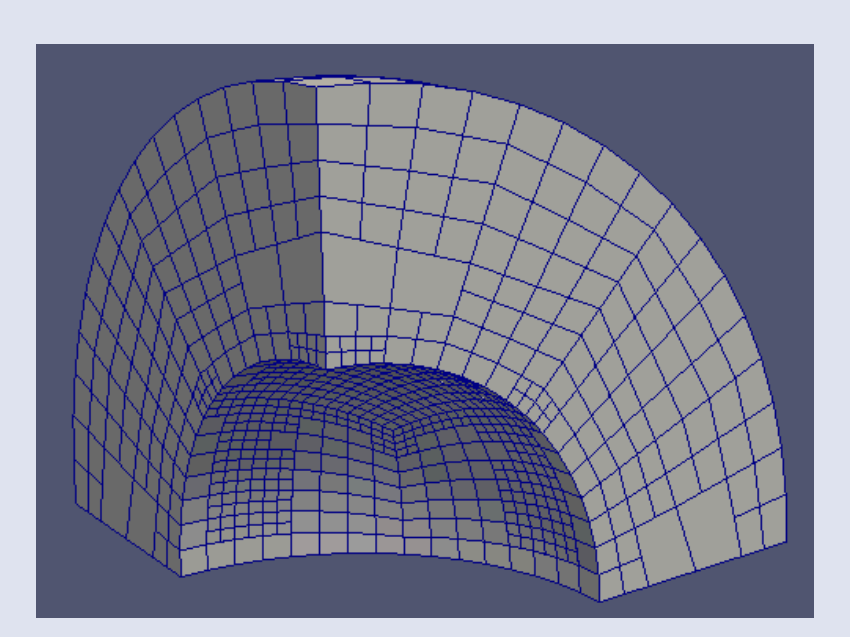

Adaptively refined 3D quarter shell mesh

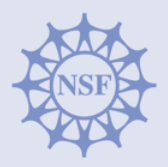

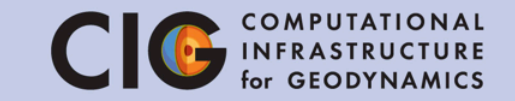

#### 3. Model parameters

- User controlled values which affect the physics, but do not change during the simulation
- Examples include material properties, simulation dimensions, physical constants, etc
- Depending on the code, some values may be parameters in one simulation but dynamic variables in another simulation
   Parameter Description
  - For example, constant static gravity or dynamically calculated based on actual density field

| Parameter | Description            |
|-----------|------------------------|
| $\eta$    | viscosity              |
| $\rho$    | density                |
| g         | gravity                |
| $C_p$     | specific heat capacity |
| k         | thermal conductivity   |

Example Parameters

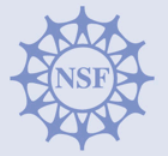

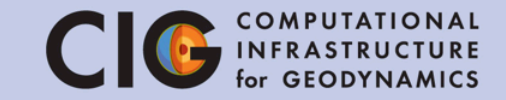

- 4. Dependent and independent variables
  - Will depend on the equations being solved
  - Independent variables are often related to time and space
  - Examples of dependent ASPECT variables include: temperature, velocity, pressure, density, viscosity, etc

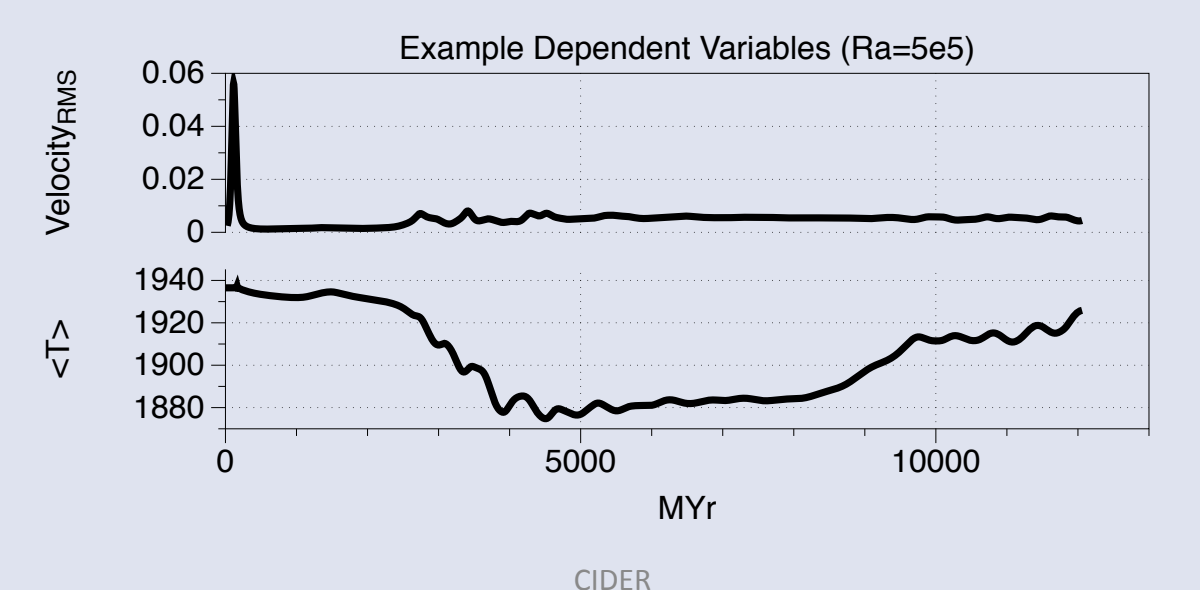

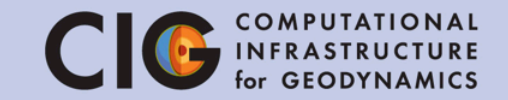

- 5. The initial state of the model
  - Describes the dependent variables at t=0
  - This can strongly affect results, esp. in a chaotic system
  - Example: initial temperature field in ASPECT  $T(x, y, t_0) = (1 - y) - pcos(\pi x)sin(\pi y)$
  - Although the perturbation (p) is just 1% of the background, a small change reverses the dynamics

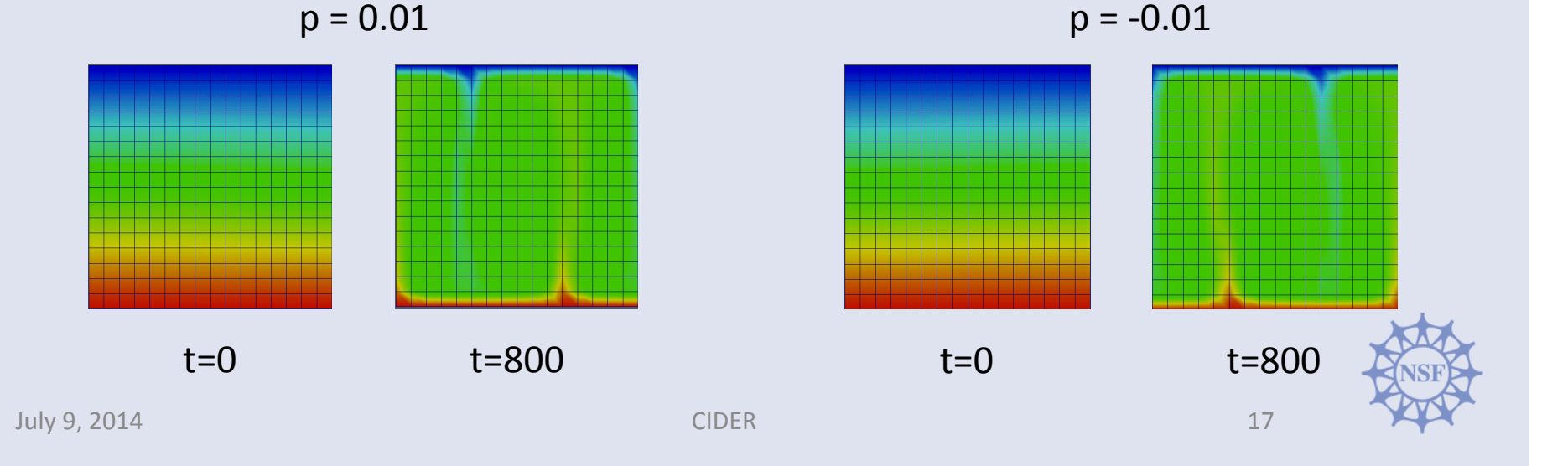

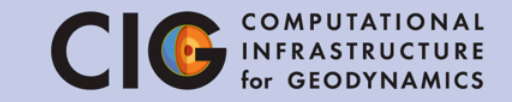

- 6. The boundary conditions
  - If the domain isn't infinite, we need to define what happens on the boundaries
  - This must be done for all dependent variables, otherwise the problem is undefined
- Examples
  - Temperature
    - A box with heated bottom, cooled top
    - A mantle with heated interior, cooled exterior
  - Velocity
    - Material can/cannot flow through boundaries
    - Prescribed velocities, possibly matching plate movement (see right)

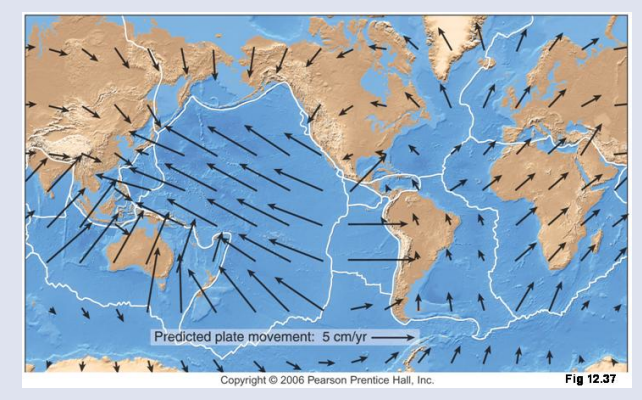

A map of the velocities predicted for a plate motion model. Plate boundaries are shown in white. (Credit: Pearson Prentice Hall.)

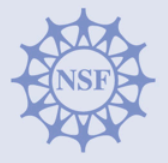

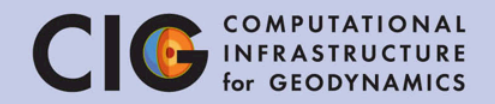

# Using ASPECT

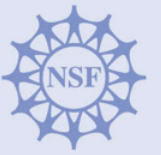

#### Using ASPECT

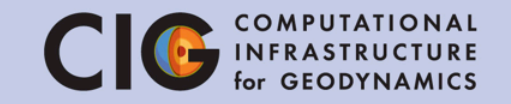

- Basic usage of ASPECT is specified through a parameter file
- The parameter file is used by the simulation to determine the discretization, parameters, initial conditions, boundary conditions, etc.
- By the end of this tutorial, you should be able to:
  - 1. Run aspect from the command line
  - 2. Understand the basic layout of the parameter files that are used to control Aspect simulations.
  - 3. Be able to visualize the generated output in ParaView.
  - 4. Understand the issues regarding the accuracy of simulations.

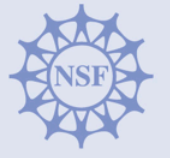

#### Using ASPECT

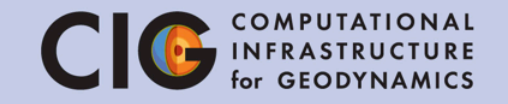

- We will begin by running ASPECT in the Terminal
- 1. Change to the appropriate directory cd ~/tutorial/aspect
- 2. Run ASPECT with the tutorial parameter file (this will take about 20 seconds) ./aspect tutorial.prm
- 3. Open the log and check the Rayleigh number gedit output/log.txt

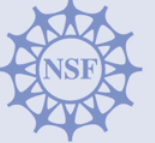

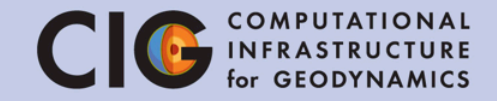

- Numerical models generally consist of several key components:
  - 1. The rules (e.g. equations) for the model
  - 2. The discretization of the model
  - 3. Model parameters
  - 4. Dependent and independent variables
  - 5. The initial state of the model
  - 6. The boundary conditions
- We will go through the parameter file and look at these components gedit tutorial.prm

INSF

#### **ASPECT - Equations**

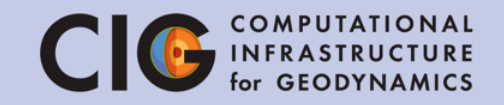

$$\nabla\cdot\left(\rho\mathbf{u}\right)=0~~\mathrm{Mass}~\mathrm{conservation}$$

$$-\nabla \cdot \left[2\eta \left(\varepsilon(\mathbf{u}) - \frac{1}{3}(\nabla \cdot \mathbf{u})\mathbf{1}\right)\right] + \nabla p = \rho \mathbf{g} \quad \text{Momentum conservation}$$

$$\rho C_p \left( \frac{\partial T}{\partial t} + \mathbf{u} \cdot \nabla T \right) - \nabla \cdot k \nabla T = \rho H$$

$$+ 2\eta \left( \varepsilon(\mathbf{u}) - \frac{1}{3} (\nabla \cdot \mathbf{u}) \mathbf{1} \right) : \left( \varepsilon(\mathbf{u}) - \frac{1}{3} (\nabla \cdot \mathbf{u}) \mathbf{1} \right)$$
Internal heat production
$$+ \frac{\partial \rho}{\partial T} T \mathbf{u} \cdot \mathbf{g}$$
Adiabatic material compression

| u                         | velocity    | $\frac{m}{s}$ |
|---------------------------|-------------|---------------|
| p                         | pressure    | Pa            |
| T                         | temperature | K             |
| $\varepsilon(\mathbf{u})$ | strain rate | $\frac{1}{s}$ |
| $\eta$                    | viscosity   | $Pa \cdot s$  |

| $\rho$ | density                            | $\frac{kg}{m^3}$       |
|--------|------------------------------------|------------------------|
| g      | gravity                            | $\frac{m}{s^2}$        |
| $C_p$  | specific heat capacity             | $\frac{J}{kg \cdot K}$ |
| k      | thermal conductivity               | $\frac{W}{m \cdot K}$  |
| H      | intrinsic specific heat production | $\frac{W}{kg}$         |

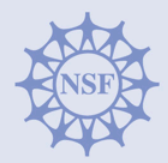

23

July 9, 2014

#### **ASPECT - General**

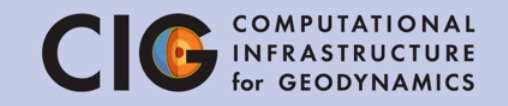

- First we look at general parameters for the simulation
- Dimension=2 specifies a two dimensional problem
- Internally, the calculations will use seconds, but the output will be represented in years
  - This helps to understand processes on Earth time scales
- End time has been set to 5x10<sup>10</sup> years.
  - Side note: computers often use E notation, such that 2 x 10<sup>3</sup> is written 2E3
  - Hence we write 5e10 or 5E10 rather than  $5 \times 10^{10}$
- Simulation output will be stored in the directory named "output".

| 3<br>8<br>9<br>10 | set<br>set<br>set<br>set | Dimension<br>Use years in output instead of seconds<br>End time<br>Output directory | = 2<br>= true<br>= 5e10<br>= output |     | NSF |
|-------------------|--------------------------|-------------------------------------------------------------------------------------|-------------------------------------|-----|-----|
|                   | 2044                     |                                                                                     |                                     | 2.4 |     |

#### **ASPECT - Discretization**

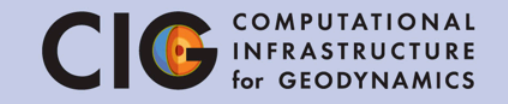

- Aspect has many built in geometry models such as "box" and "shell".
- A box is a rectangle in 2D and a cuboid in 3D.
- The width (X extent) of the box is 4.2 x 10<sup>6</sup> meters and the depth (Y extent) is 3 x 10<sup>6</sup> meters.
- The choice of meters as the unit of length is external to the parameter file; i.e. the user has to ensure the consistency of the various units used in the parameter file.

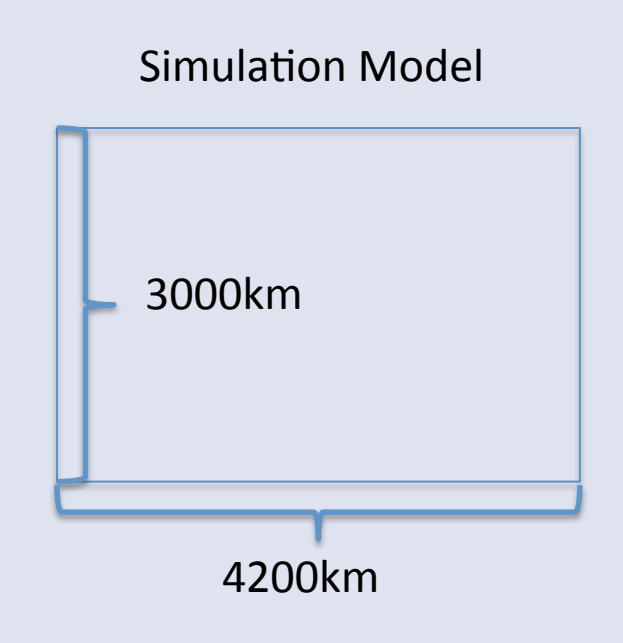

| 21 | subsection Geometry model |
|----|---------------------------|
| 22 | set Model name = box      |
| 23 | subsection Box            |
| 24 | set X extent = $4.2e6$    |
| 25 | set Y extent = $3e6$      |
| 26 | end                       |
| 27 | end                       |
|    |                           |

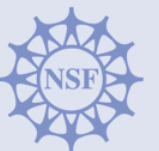

#### **ASPECT - Discretization**

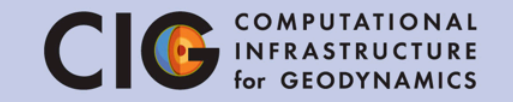

- Initial global refinement specifies the "grid spacing" of our mesh.
- For this tutorial, REFINE=3 or 4 or 5.
- Adaptive mesh refinement has been turned off, i.e. the mesh does not change during the simulation.

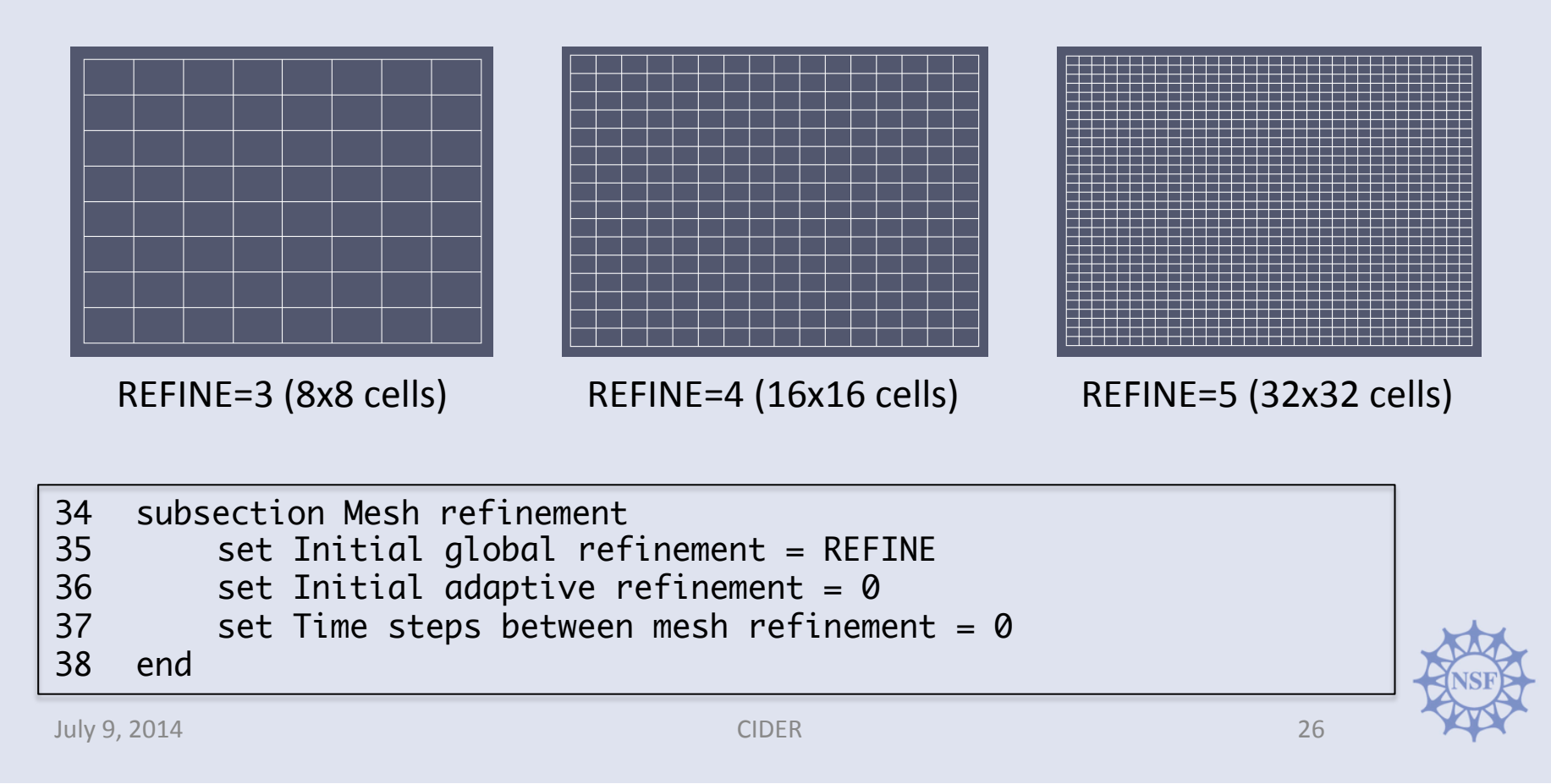

#### **ASPECT - Model Parameters**

- Aspect provides various built in material models, and a framework for users to implement custom material models.
- In this tutorial, you control the Rayleigh number with the viscosity parameter.
- There are several other parameters which control reference density, temperature dependence of viscosity, etc. These have default values shown below.

$$Ra = \frac{\rho_0 g \alpha \Delta T D^3}{\eta \kappa}$$
$$\eta = \frac{\rho_0 g \alpha \Delta T D^3}{\kappa R a}$$
$$= \frac{5.10452 \times 10^{28}}{R a}$$

Default Values

| 44subsection Gravity model51subsection Material model45set Model name = vertical52set Model name = simple46subsection Vertical53subsection Simple model47set Magnitude = 9.854set Viscosity = VISCOSITY48end55end49end56end | odel<br>mple<br>odel<br>ISCOSITY |
|----------------------------------------------------------------------------------------------------|----------------------------------|
|----------------------------------------------------------------------------------------------------|----------------------------------|

July 9, 2014

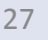

# **ASPECT - Initial Conditions**

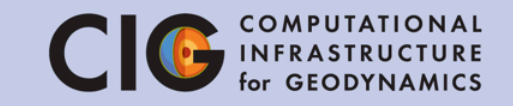

- Aspect has initial condition models to specify the temperature initial conditions and framework for users to implement custom initial condition models.
- The function model lets us specify the initial temperature as a mathematical formula, with user defined constants.
- Here we are specifying a sinusoidal perturbation of a linear temperature profile.

$$T(x,y) = T_{top} + (T_{bottom} - T_{top})(1 - \frac{y}{D} - p\cos(\frac{k\pi x}{L})\sin(\frac{\pi y}{D})$$

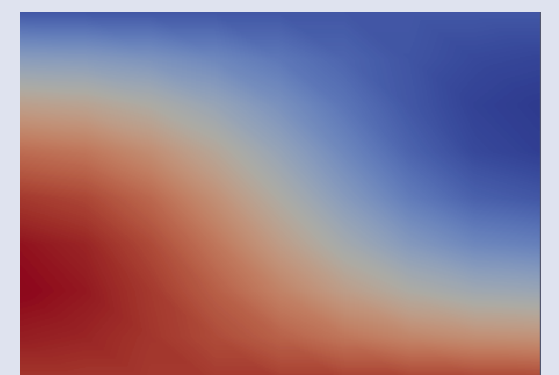

Initial temperature field (p=-0.5)

| 69 | subsection Initial conditions                       |
|----|-----------------------------------------------------|
| 70 | set Model name = function                           |
| 71 | subsection Function                                 |
| 72 | set Variable names = x,y                            |
| 73 | set Function constants = p=-0.01, L=4.2e6, D=3e6,   |
|    | pi=3.1415926536, k=1, T_top=273, T_bottom=3600      |
| 74 | set Function expression = T_top + (T_bottom-T_top)* |
|    | <pre>(1-(y/D)-p*cos(k*pi*x/L)*sin(pi*y/D))</pre>    |
| 75 | end                                                 |
| 76 | end                                                 |

end

94

95

96

105

115 116

117

118

119

120

121

#### CIDER

= 2.3

set Zero velocity boundary indicators = set Prescribed velocity boundary indicators = set Tangential velocity boundary indicators = 0, 1, 2, 3end subsection Boundary temperature model set Model name = box subsection Box set Bottom temperature = 3600 set Top temperature = 273end

86 subsection Model settings set Fixed temperature boundary indicators 87

- All boundaries (0,1,2,3) are free-slip
- front/back in 3D) If unspecified, the boundaries default to
- no heat flux (insulated)

box is fixed at 3600 K, top is 273K

**ASPECT - Boundary Conditions** 

The temperature at the bottom of the

Depending on the model, Left and Right

options can be similarly specified (and

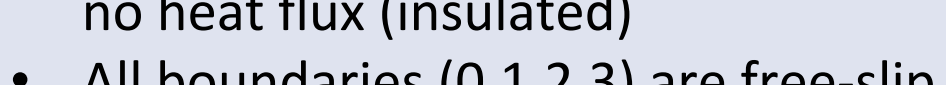

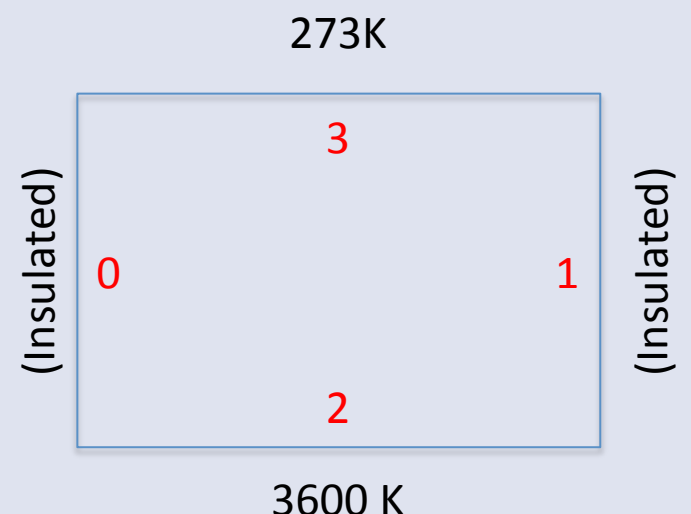

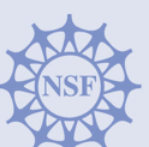

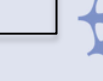

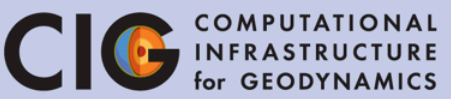

#### **ASPECT - Postprocessing**

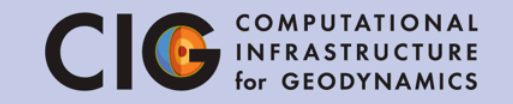

- This section of the parameter file specifies how to analyze the data that has been generated.
- heat flux statistics and visualization will be used in this tutorial.
- Graphical output is generated every 1e7 simulated years
- We will also add tracer particles to better understand the flow pattern

| 132 | subsection Postprocess                                        |
|-----|---------------------------------------------------------------|
| 133 | set List of postprocessors = velocity statistics, temperature |
|     | statistics, heat flux statistics, visualization, tracers,     |
|     | basic statistics                                              |
| 134 | subsection Visualization                                      |
| 135 | set Time between graphical output = 1e7                       |
| 136 | set Output format = hdf5                                      |
| 137 | end                                                           |
| 138 | subsection Tracers                                            |
| 139 | set Number of tracers = 1000                                  |
| 140 | set Time between data output = 1e7                            |
| 141 | set Data output format = hdf5                                 |
| 142 | end                                                           |
| 143 | end                                                           |

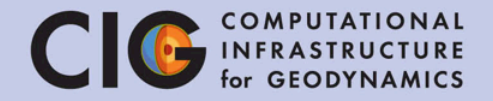

#### Visualizing Results with ParaView

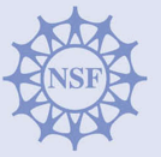

COMPUTATIONAL INFRASTRUCTURE for GEODYNAMICS

• To visualize the simulation results, we will use ParaView

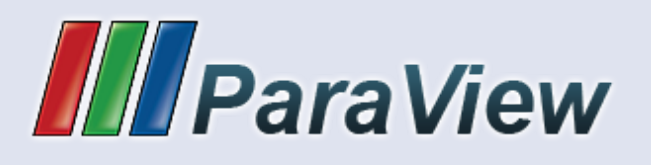

- ParaView is a program for visualization of large data sets
- It is already installed on the virtual machine, open it now by clicking the icon in the left bar
- ParaView supports visualization tools such as isosurfaces, slices, streamlines, volume rendering, and other complex visualization techniques

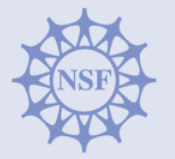

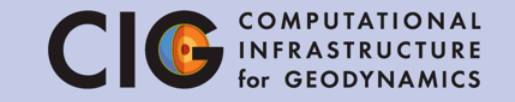

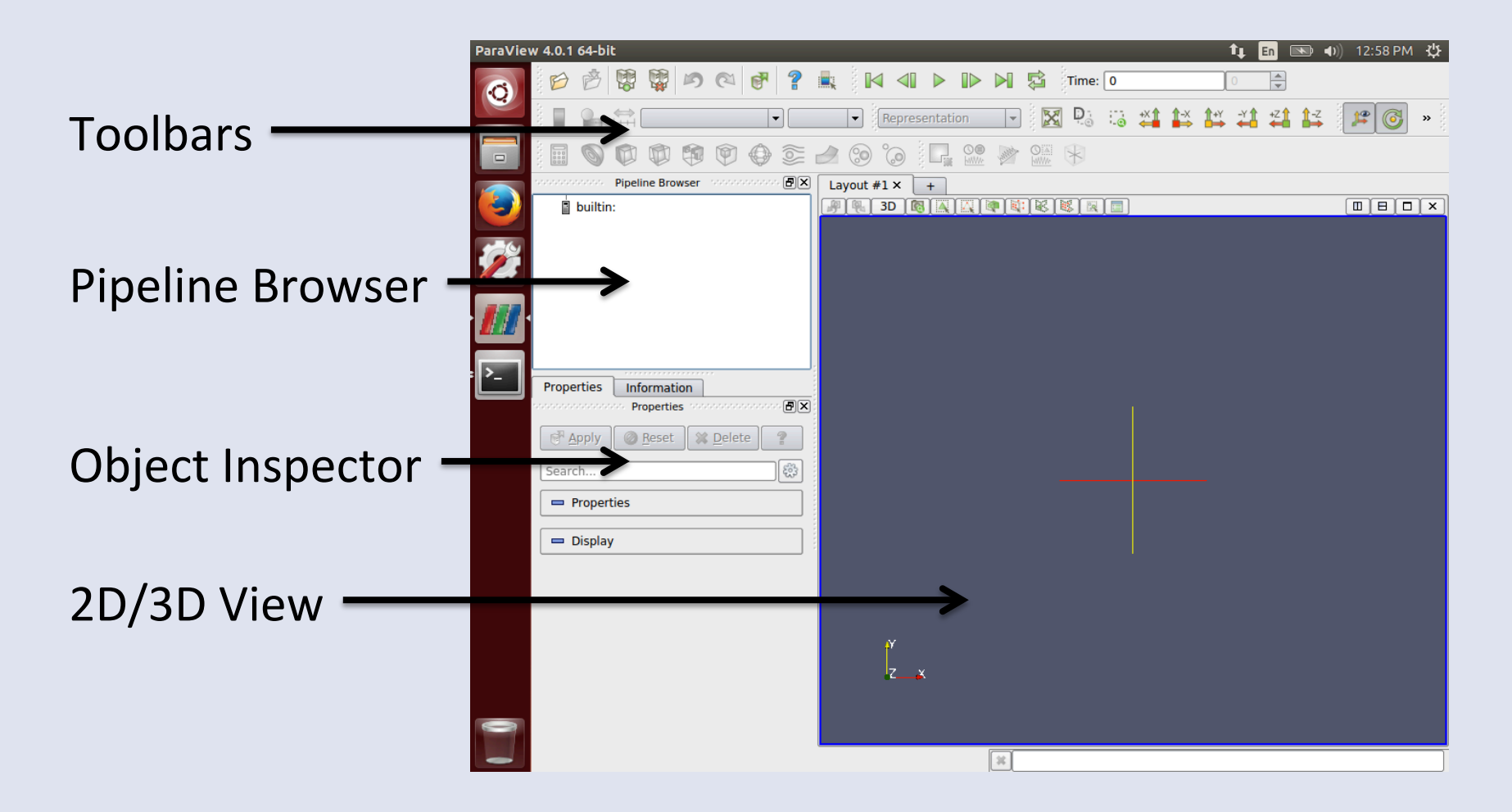

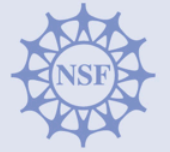

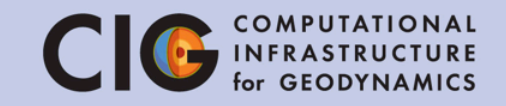

- Start by opening solution.xdmf which was created by running ASPECT
- You can choose "Open" from the File menu or use the Open icon
   in the toolbar

|               | Look in:  | ome/cig/tutorial/aspect/output/            | • | < | > 🖉 |    |
|---------------|-----------|--------------------------------------------|---|---|-----|----|
|               | Home Home | Filename<br>particle.xdmf<br>solution.xdmf |   |   |     |    |
| form<br>roper | output    |                                            |   |   |     |    |
| _             |           | File name: solution.xdmf                   |   |   |     | ок |

The file is in /home/cig/tutorial/aspect/output/

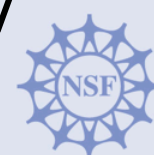

- The file will appear in the pipeline browser
  - Make sure this is solution.xdmf
- The list of properties (variables) appears in the object inspector
  - The file contains temperature (T), pressure (p), and velocity
- Click "Apply" to show the field in the view area
  - By default, the temperature field is shown

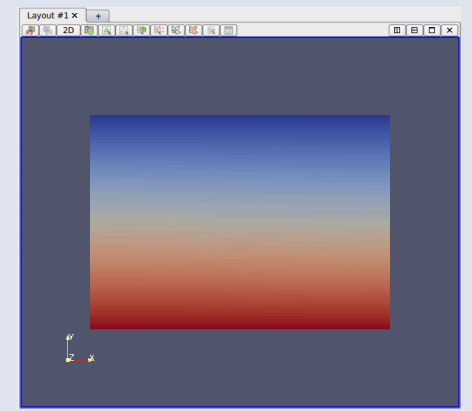

CIDFR

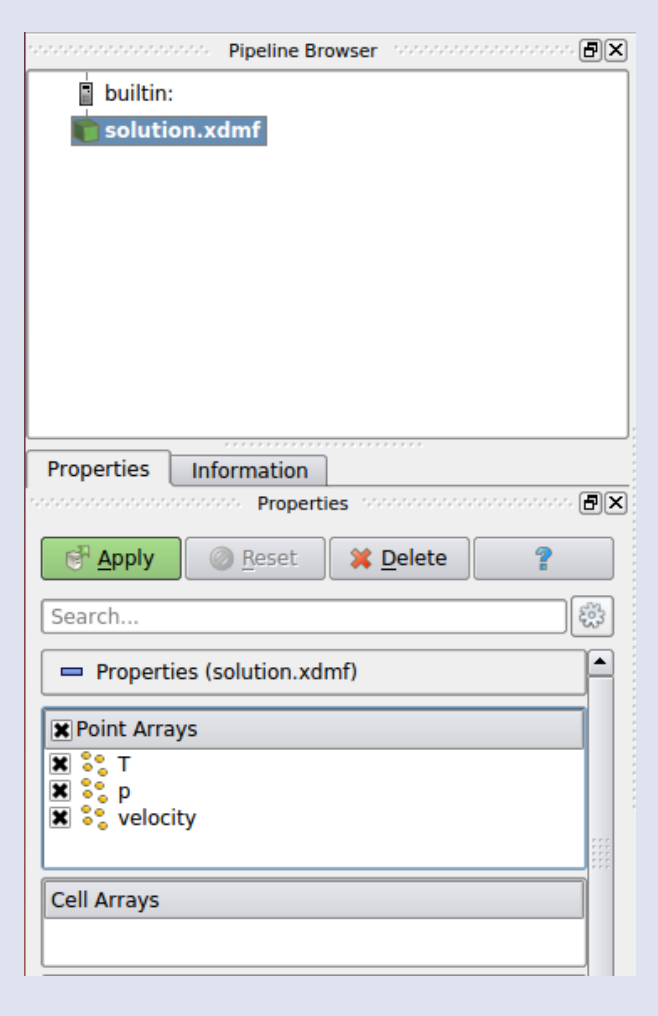

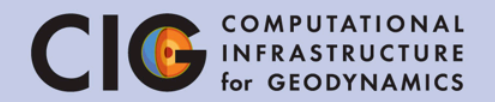

35

- The top toolbar has buttons to
  - change the time, shown below
    - Click the play button and watch how the temperature field changes
    - Near the end, is the temperature field static? Is the velocity field static? Is material moving?

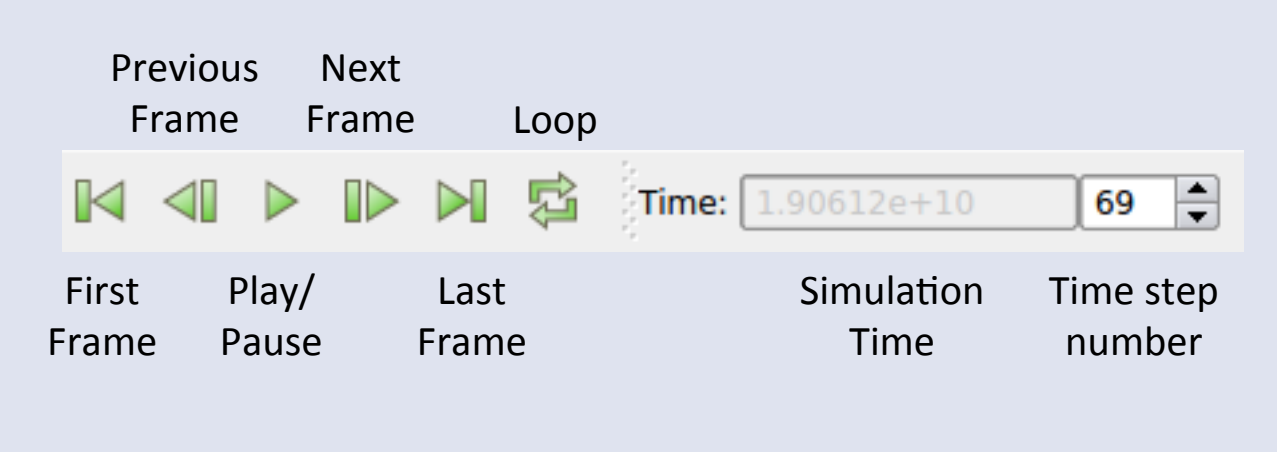

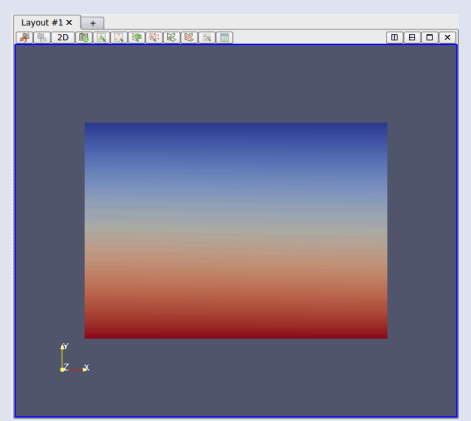

Frame 0

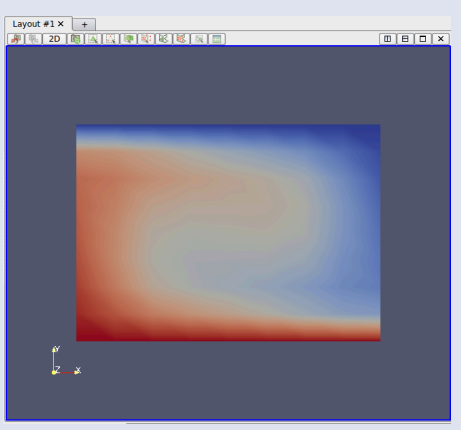

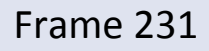

36

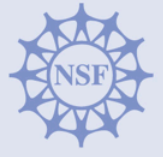

July 9, 2014

- Open the file particle.xdmf and click "Apply"
  - The tracer particles from the simulation now appear on the temperature field
  - By default they are colored by ID change the coloring scheme to "Solid Color" to make them more visible
  - Click play again to see how material is flowing with the tracer particles
  - Even when the temperature field is static, is material flowing?
  - How would you characterize this flow pattern? Where is the upwelling material? The downwelling material?

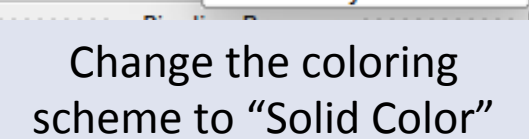

id

Solid Color

velocity

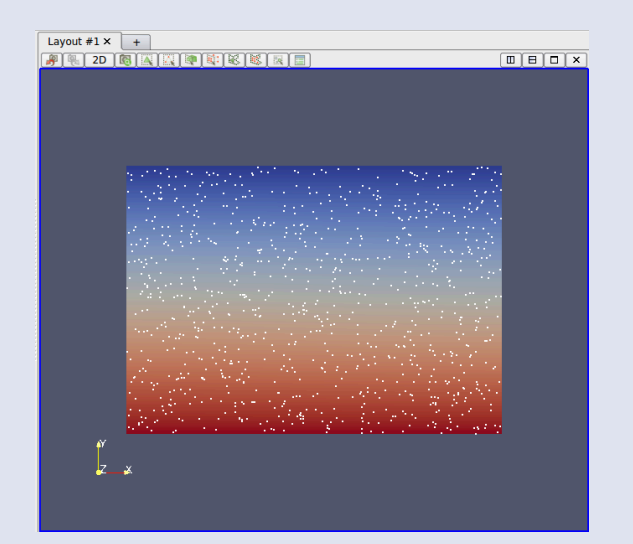

Temperature field with tracer particles

37

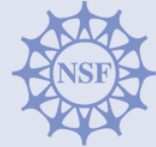

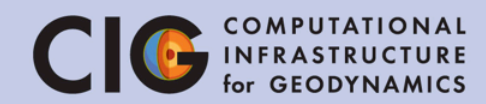

CIDER

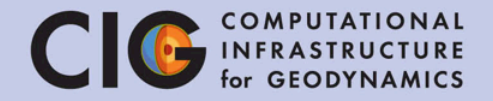

#### **Nusselt-Rayleigh Relationship**

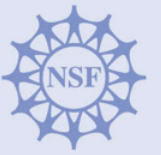

#### Nusselt-Rayleigh Relationship CIG COMPUTATIONAL INFRASTRUCTURE for GEODYNAMICS

- We will use ASPECT to study the relationship between the Rayleigh number and the surface heat flux
- In geodynamics, the Rayleigh number indicates the presence and strength of convection in the mantle
- The Nusselt number is the ratio of convective to conductive heat transfer
- If the Rayleigh number goes up, how does the Nusselt number change?
- How does the mesh resolution affect the accuracy of these results?

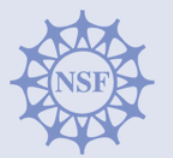

#### Nusselt-Rayleigh Relationship CI C COMPUTATIONAL for GEODYNAMICS

Other output is shown in "output/statistics".
 Open this file and see what sort of values are stored here.

gedit output/statistics

2. We want to see how heat flux changes over time. Plot the results in gnuplot showing simulation year vs. heat flux

gnuplot
plot "output/statistics" using 2:20 with lines;

3. What is the surface heat flux at the end of this run?

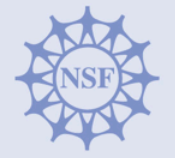

#### Nusselt-Rayleigh Relationship CIG COMPUTATIONAL for GEODYNAMICS

- We will split the class into multiple groups identified by the Rayleigh number, mesh refinement combination.
- You will need to:
  - 1. Modify the tutorial.prm file to use your assigned refinement, end time, and Rayleigh number
  - 2. Run the simulation
  - 3. Visualize the results and make sure they are realistic
  - 4. Calculate the Nusselt number from the heat flux

$$Nu = \frac{\frac{Q}{L}}{\frac{k\Delta T}{D}} = \frac{\frac{Q}{4.2e6}}{\frac{4.7(3600 - 273)}{3e6}} = \frac{Q}{21892}$$
July 9, 2014

# Nusselt-Rayleigh Relationship CIG COMPUTATIONAL for GEODYNAMICS

|            | Ra=4,000 | Ra=20,000 | Ra=100,000 | Ra=500,000 |
|------------|----------|-----------|------------|------------|
| End Time   | 2e11     | 5e10      | 3e10       | 1e10       |
| Viscosity  | 1.275E25 | 2.5522E24 | 5.1045E23  | 1.0209E23  |
| Refine = 3 | 3.269    | 5.436     | (???)      | 7.308      |
| Refine = 4 | 3.43     | 5.59      | 4.567      | 14.98      |
| Refine = 5 | (???)    | 5.86      | 4.7        | (???)      |

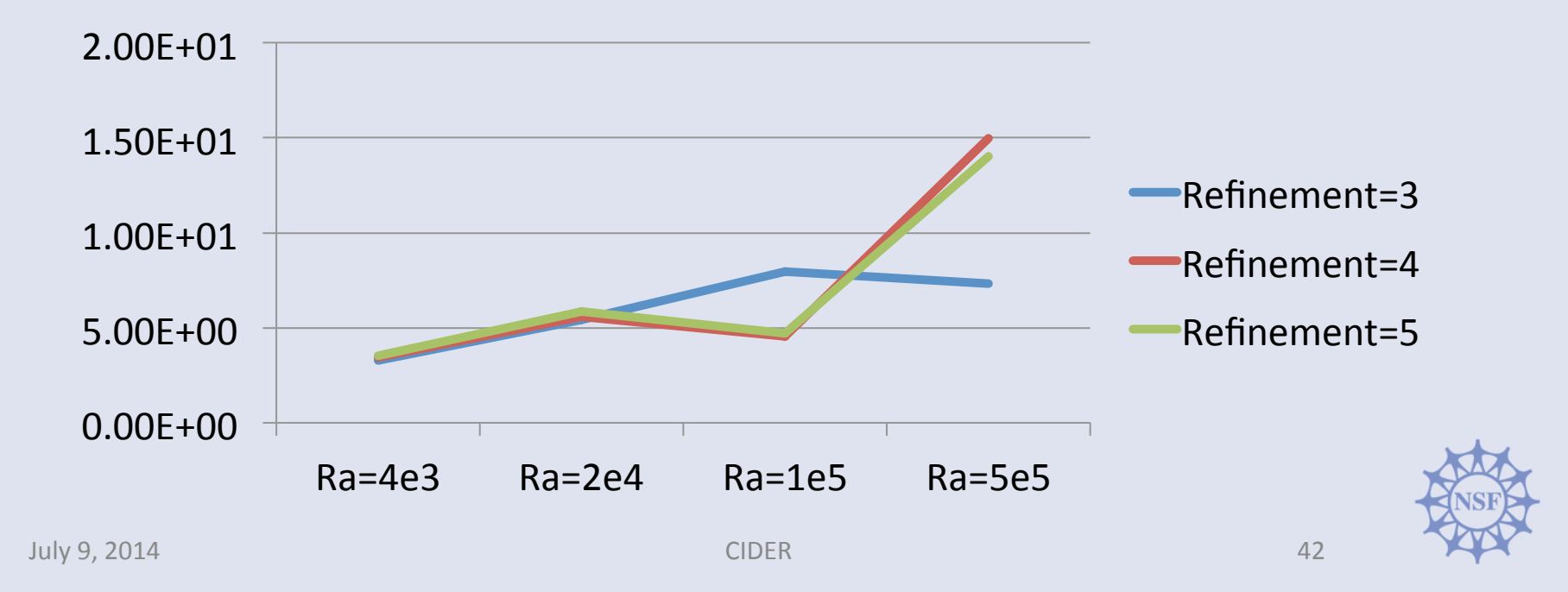

#### Nusselt-Rayleigh Answer Key Clo Computational Infrastructure for Geodynamics

|               | Ra=4,000    | Ra=20,000 | Ra=100,000 | Ra=500,000 |
|---------------|-------------|-----------|------------|------------|
| End Time      | 2e11        | 5e10      | 3e10       | 1e10       |
| Viscosity     | 1.275E25    | 2.5522E24 | 5.1045E23  | 1.0209E23  |
| Refine = 3    | 3.26        | 5.48      | 7.95       | 7.36       |
| Refine = 4    | 3.45        | 5.57      | 8.86       | 14.99      |
| Refine = 5    | 3.53        | 5.85      | 9.23       | 13.94      |
| R=3, R=5 Diff | 8.3%        | 6.8%      | 16.1%      | 89.4%      |
| 2.00E+01      |             |           |            |            |
| 1.50E+01 -    |             |           |            | finement-3 |
| 1.00E+01      |             |           |            | finement-4 |
| 5.00E+00      |             |           | Re         | finement=5 |
| 0.00E+00      | 1           | 1         |            |            |
|               | Ra=4e3 Ra=2 | e4 Ra=1e5 | Ra=5e5     | NSF        |
| July 9, 2014  |             | CIDER     |            | 43         |

# Nusselt-Rayleigh Relationship Clo Computational

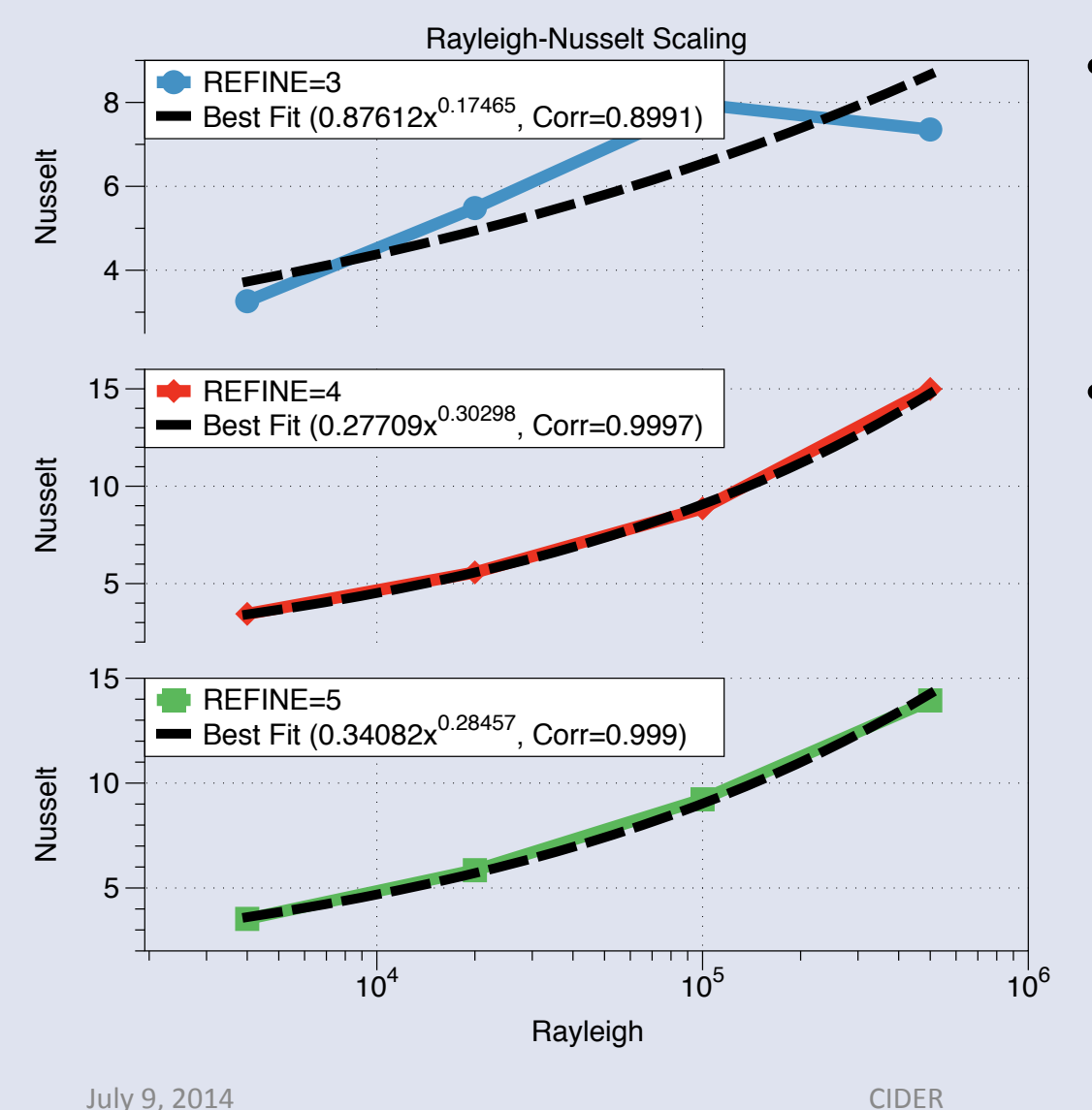

- As the Rayleigh number increases, higher refinement is needed to correctly resolve the problem
- Standard measurements of Ra-Nu relationship show a power-law relationship Nu=a(Ra<sup>b</sup>) where b is between 0.25 and 0.35

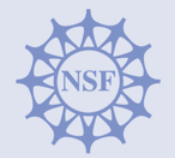